## Sapphire Plusへのアップグレード

Sapphire(9200) は フィールド で Sapphire Plus にアップグレードできます。 ただし、1ppm発振器オプションは、工場出荷オプションですので、フィールドアッ プグレードの対象外です。

アップグレードは、次の手順を実行してください:

- 1) Sapphireの Plusへのアップグレードについては、(株)オプトサイエンス 営業部 (info@optoscience.com) に問い合わせてください:
- 2) アップグレードを購入すると、「暗号化されたコード」が提供されます。
- 3) PCにSapphire が接続され、 Sapphireアプリケーション(GUI)が実行されていることを確認します。
- 4) Sapphireアプリケーション(GUI)のメニューバーで[Tools] > [Option Code] をクリック します。

5) 事前に取得した「暗号化されたコード」を貼り付け、[OK] をクリックします。

6) アップグレードが成功したことを示すメッセージが表示され、アプリケーションが再起動します。

7) 再起動すると、[Plus オプション] にアクセスできるようになります。

追加された機能の詳細については、「Sapphire Plus 詳細」を参照してください。